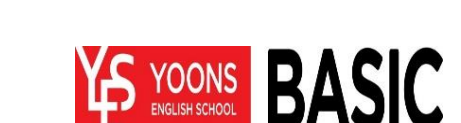

※ 클래스코드 1개당 최대 2대의 Device(안드로이드 패드/폰, 아이패드)에서 사용하실 수 있으므로 위 학습기 외 1대에 추가로 설치하여 이용하실 수 있습니다. '아이패드'에서 추가 이용을 원하시는 분은 'App Store'에서 '아이들이북' 검색 후 설치하실 수 있습니다.

<1/4>

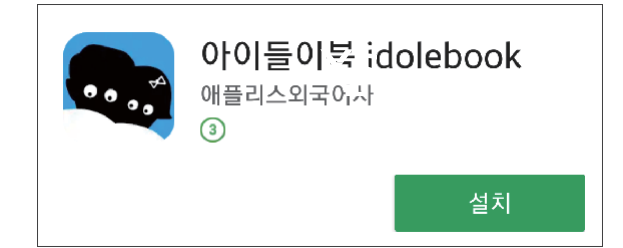

안드로이드앱 설치 후 이용 ·사용하시는 안드로이드패드/폰 기기에서 'Play스토어'로 들어가서 '아이들이북 ' 검색 후 설치

· e북을 읽을 스마트패드 또는 스마트 폰에 '아이들이북' 앱을 다운받아 설치하여야 합니다. (윤선 생 전용학습기는 별도 설치 불필요)
〈지원 OS/기기〉① Android(안드로이드): 패드 및 폰 (OS 4.0 이상 / 해상도 1280x800이상)
② IOS(애플): 아이패드 (iOS 7.0 이상, 아이폰은 불가)
※ e북의 원활한 이용을 위하여 패드 사용을 권장해 드립니다.

※ 클래스코드 1개당 최대 2대의 Device(안드로이드 패드/폰, 아이패드)에서 사용하실 수 있습니다 ·

## 1. 앱설치

 스 브랜드인 "아이들이북"과 제휴로 제공되며, Oxford 등 세계유명출판사의 베스트셀러 약 1,700권 (e북 및 Video 컨텐츠)을 만나보실 수 있습니다.
· 아래의 안내에 따라, ①앱설치' ▶ ②클래스코드 등록' 후 이용하실 수 있습니다.

· 윤선생 웰스터디의 해외원서 e북 서비스는 어린이영어전문 출판사인 애플리스외국어사의 e북 서비

## **윤천생-아이들이북 이용안내** (E-book, Video컨텐츠)

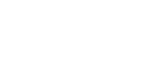

## 2. 클래스 코드 확인 및 등록

- · 윤선생 베이직 회원에게 제공되는 '윤선생-아이들이북' 서비스는 '클래스 코드' 입력방식을 통해 이 용하실 수 있습니다.
  - 1) 클래스 코드 확인

· 윤선생 베이직 홈페이지(basic.yoons.com)의 '마이페이지' 〉 '나의 학습비내역' 에서 확인

|             |                                                                                     | 마이페이지   |              |                                                          |                               |
|-------------|-------------------------------------------------------------------------------------|---------|--------------|----------------------------------------------------------|-------------------------------|
| 나의 학습비내역    | 나의 학습기내역                                                                            | 나의 쿠폰내역 | 나의           | 문의내역                                                     | 나의 회원정보                       |
| <b>I</b>    | 웰스터디(영어)<br><sup>월간 학습비(99팩)</sup>                                                  |         |              | <b>매월 결제일 : 6</b> 명<br>다음 결제 예정말 : 21                    | 018-04-06                     |
| <b>2</b> .1 | e-book 이용권 Code<br>(99백 전용)<br>CEC92AAS 정가경제 카드정보 변경 시 코릭해 주세요.<br>영요기간: - 18/04/15 |         | ]<br> 해 주세요. | <b>징기결제배지</b><br>징가결제 배지를 편하시면 02-2225-5404으로 연<br>탁주세요. |                               |
|             |                                                                                     |         |              |                                                          | e복/video 컨텐츠<br>이용방법 보기(다운로드) |

2) 클래스 코드 등록

· '클래스 코드' 이용 회원은 별도로 '아이들이북' 회원가입 및 로그인을 하시지 않아도 이용 가능합니다.

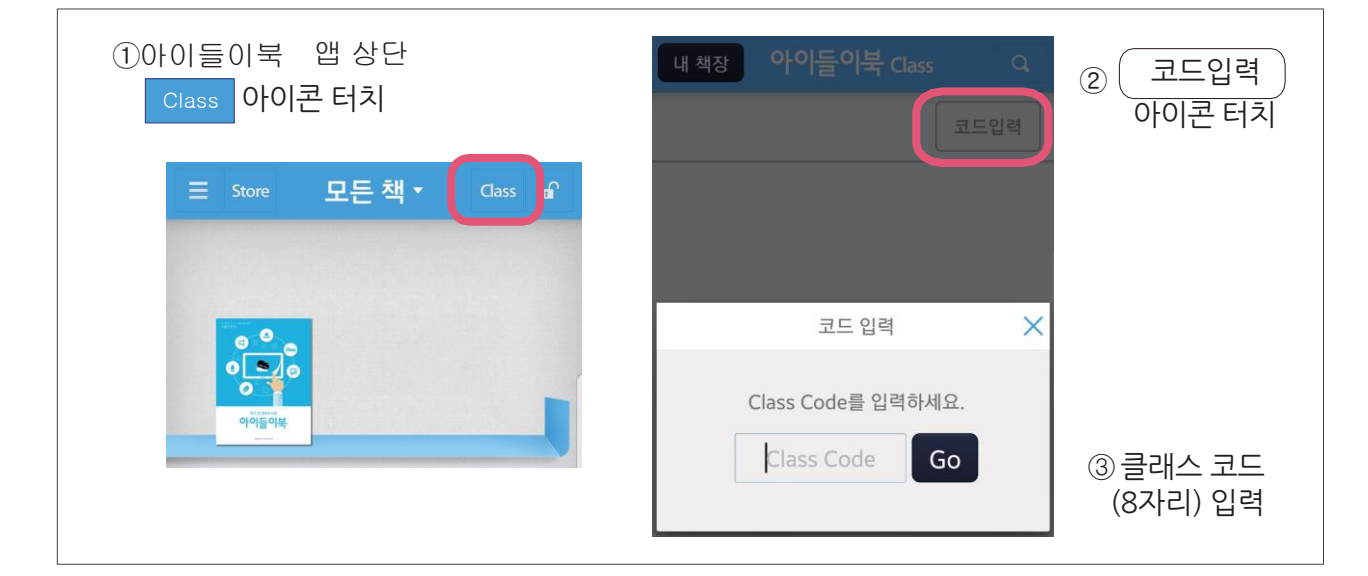

※ 베이직 리딩플러스 회원의 경우, 클래스코드의 이용(유효)기간은 학습비를 결제할때에 자동으 로 연장되므로 초기 1회 입력 후 재입력하지 않고 계속 이용하실 수 있습니다.

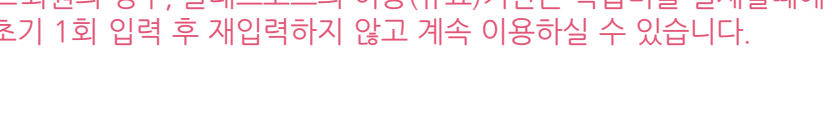

YOONS BASIC

<2/4>

3. 이용가이드 다운로드 (안드로이드)

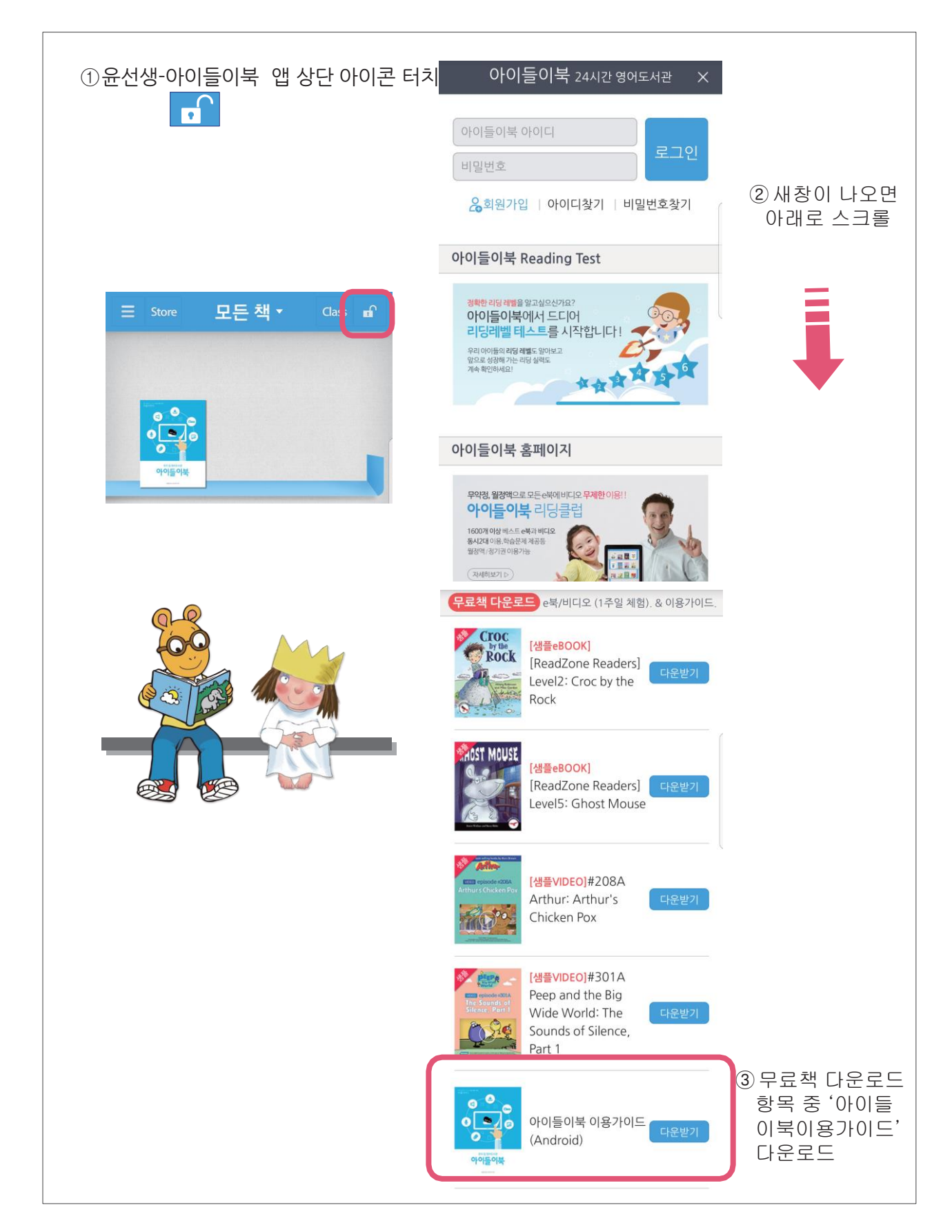

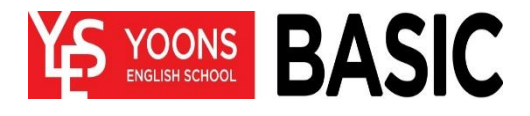

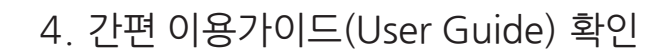

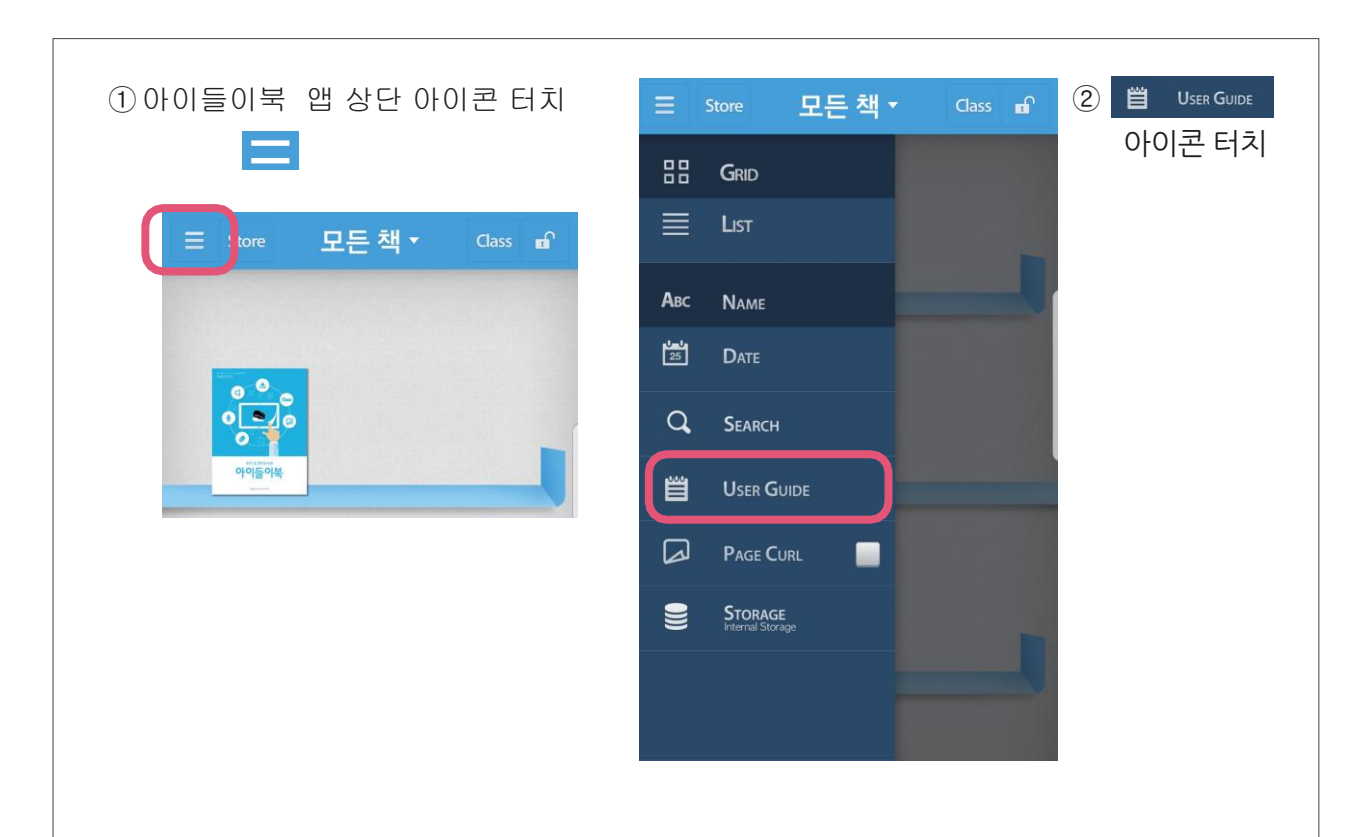

③클래스 코드 입력방법 / 메뉴 / 주요기능 등 안내 확인

| _ <u> </u>                                                                                                    | Store 모드채 ▾ Class ┏ >                                                                                                    | Ξ Store 모든책 Class ff                                                                   |  |  |
|----------------------------------------------------------------------------------------------------|----------------------------------------------------------------------------------------------------|----------------------------------------------------------------------------------------|--|--|
| 클래스코드                                                                                                    | 메뉴                                                                                                    | 책장                                                                                     |  |  |
| 코드입력및책다운받기 Class                                                                                                    | 글 Store 모든책・ Q. Class .                                                                                                    | ☰ Store 모든책 · Q Class                                                                  |  |  |
| Control of the Adventure 11. Atthur   Extra Adventure 11. Attur     Data Adventure 11. Attur   Extra Adventure 11. Attur     Data Adventure 11. Attur   Extra Adventure 11. Attur     Data Adventure 11. Attur   Extra Adventure 11. Attur     Data Adventure 11. Attur   Extra Adventure 11. Artur     Data Adventure 11. Attur   Extra Adventure 11. Artur     Data Adventure 11. Attur   Extra Adventure 11. Artur     Data Adventure 11. Attur   Extra Adventure 11. Artur     Data Adventure 11. Attur   Extra Adventure 12. Artur     Data Adventure 11. Attur   Extra Adventure 12. Artur     Data Adventure 12. Attur   Extra Adventure 12. Artur     Data Adventure 12. Attur   Extra Adventure 12. Artur     Data Adventure 12. Attur   Extra Adventure 12. Artur     Data Adventure 12. Attur   Extra Adventure 12. Artur | 책장 보기<br>관풍을 바로가기 책장 내 검색하기<br>제목으로 검색이 가능합니다.<br>의 책장보기/다운로드 컨트롤/<br>특사인명상태 표시<br>의 리스트 가/다운로드 컨트롤/<br>특사인명상태 표시<br>에 및 와 옛순 정렬<br>에 이지 넘기기 효과<br>S DPI드에 저하기<br>한 문일 일괄 합[데이트 | 책강     만감       모든 책                                                                   |  |  |
| Class 목록에서 한번에 여러 권의 책들 다운받기<br>1. 책을 길게 누르면 ② 표시됨<br>2. 함께 다운받을 책들을 추가로 선택<br>3. 우측상단 ○○○ 선택<br>4. 책장에 한권씩 다운로드 됨<br>5. 한번에 <b>최대 10권까지</b> 다운로드 가능합니다.                                                                                                    | 로그인 및 구매/대어목록 보기<br>아이들이북의 아이디네번을 입력하시면<br>구매/대어/러당클럽(열광역<br>e북과 비디오를 보실 수 있습니다                                                                                                 | 지 : 원하는 책상으로 해이동사기기<br>위·환하는 책상 선택하고 원하는<br>책장 선택하면 바로 이동됨.<br>2. 책 삭제하기<br>우축상단 표표 선택 |  |  |

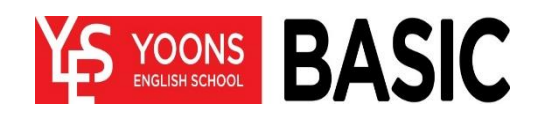

<4/4>